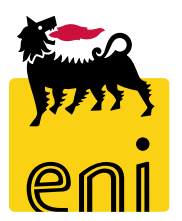

# Servizi di e-Business Eni

**Richiedente Omaggistica TOP** 

Versione 06/2019

## Gentile Utente,

questo manuale illustra l'utilizzo del processo Omaggistica TOP in qualità di Richiedente.

Suggeriamo di dedicare qualche minuto alla lettura per riuscire a usufruire al meglio del servizio.

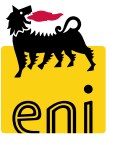

# Sommario

| • | Impostare gli indirizzi di consegna                   | 4  |
|---|-------------------------------------------------------|----|
| • | Creare un carrello acquisti di materiale promozionale | 8  |
| • | Monitorare i carrelli d'acquisti                      | 20 |
| • | Cancellare i carrelli acquisti                        | 23 |
| • | Elaborare un carrello acquisti rifiutato              | 25 |
| • | Visualizzare il monitor consegne                      | 27 |
| • | Visualizzare il report consegne                       | 29 |
| • | Informazioni utili                                    | 30 |
| • | Copyright e trademark                                 | 31 |

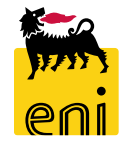

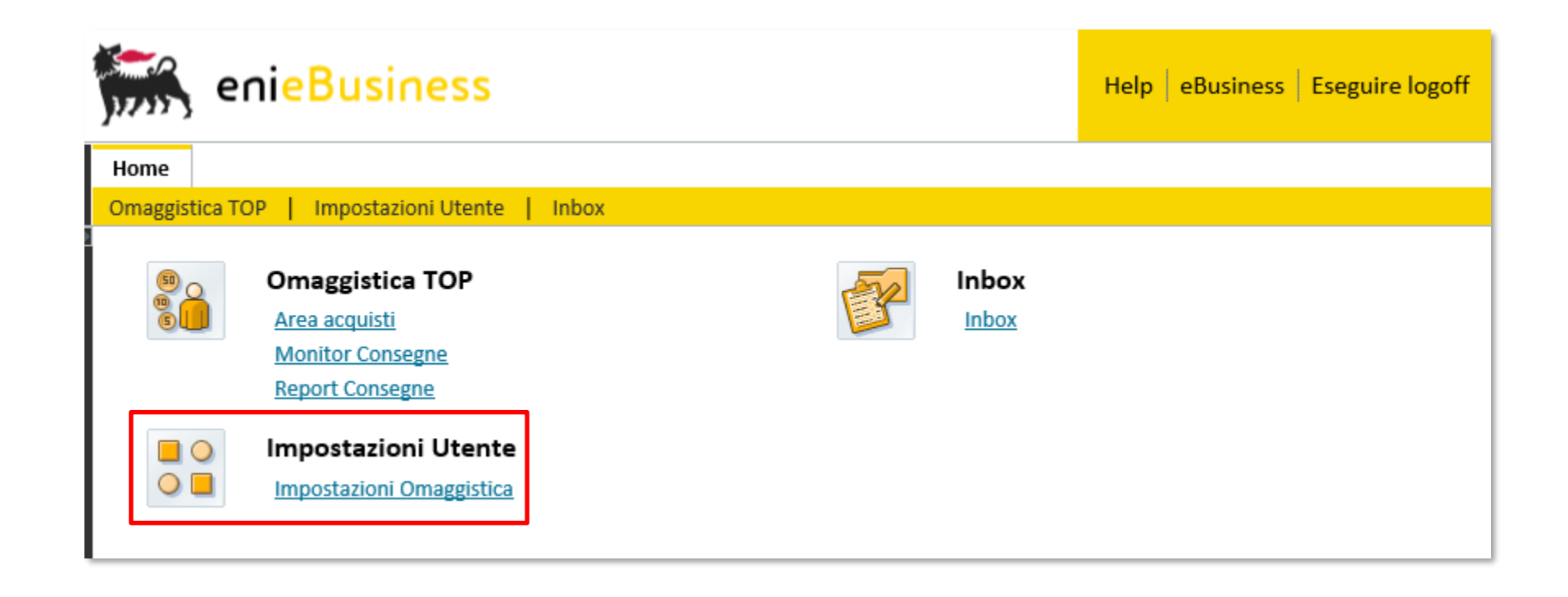

Accedendo alla piattaforma eBusiness, nella sezione Impostazioni Omaggistica, l'utente ha la possibilità di impostare una serie di indirizzi da utilizzare per la consegna della merce.

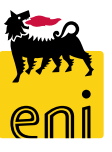

| enieBusiness                                                                                              |                                                                                                    |                                |                                                             | Help                                   | eBusir                   | ness Eseguire logoff            |  |  |  |  |
|----------------------------------------------------------------------------------------------------|----------------------------------------------------------------------------------------------------|--------------------------------|-------------------------------------------------------------|----------------------------------------|--------------------------|---------------------------------|--|--|--|--|
| Home<br>Omaggistica TOP   Impostazioni Utente<br>Navigazione dettagliata Vi<br>• Impostazioni Omaggistica | sualizzare documento:<br>'Elaborare<br>dipendente 621 Nome Signora                                                                                                    | Richiedente 1 Omaggist         | ica TOP Omaggistica TOP                                     |                                        |                          | 0.                              |  |  |  |  |
| In                                                                                                    | ✓ Dati personali     Intestazione: Signora Titolo accademico:     Nome: Richiedente 1 Omaggistica Cognome: Omaggistica TOP     Posizione Conto utente II mio indirizzo |                                |                                                             |                                        |                          |                                 |  |  |  |  |
|                                                                                                    | <ul> <li>✓ Riepilogo indirizzi</li> <li>Dettagli Creare Copiare Can</li> <li>Indirizzo di consegna standard</li> </ul>                                                 | cellare<br>Nome dell'impresa 1 | c/o                                                         | Località                               | Via                      | Parametrizzazione Numero civico |  |  |  |  |
|                                                                                                    |                                                                                                    | Silvia<br>Giulia<br>Mirko      | Divisione Eni Support Function<br>ENI SPA - AD<br>PROVA SPA | San Donato<br>San Donato<br>Campobasso | Emilia<br>Emilia<br>Roma | 1<br>1<br>4                     |  |  |  |  |

Nella sezione Il mio indirizzo, è possibile specificare alcuni indirizzi di consegna. Cliccare sul pulsante Elaborare per editare il riepilogo indirizzo.

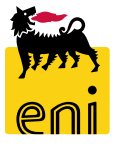

| Home                                                                                                    | Help eBu                                                  | siness Eseguire logoff                 | Utilizzano                                     | lo il pu                                                 | lsante C              | reare è               |
|----------------------------------------------------------------------------------------------------|-----------------------------------------------------------|----------------------------------------|------------------------------------------------|----------------------------------------------------------|-----------------------|-----------------------|
| Home         Omaggistica TOP       Impostazioni Utente       Inbox         Navigazione dettagliata       Elaborare documento:         • Impostazioni Omaggistica       Salvare       Visualizzare solam.         Controllare       ID dipendente 621       Nome Signora Richiedente 1 Omaggistica         • Dati personali       * Intestazione:       Signora       Titolo accal         * Nome:       Richiedente 1 Omaggistica       * controllare                                                                                                    | TOP Omaggistica TOP<br>demico:<br>ugnome: Omaggistica TOP | <ul> <li></li> <li></li> </ul>         | possibile<br>di conseg<br>Completa<br>pulsante | inserire u<br>na.<br>Ita la com<br>Salva.                | n nuovo<br>pilazione, | indirizzo<br>usare il |
| Posizione     Conto utente     Il mio indirizzo       ✓ Riepilogo indirizzi                                                                                                    | IT : San Donato Milanese<br>Indirizzo                     | Maria                                  |                                                | Ubicazione ufficio                                       | ×                     |                       |
| Indirizzo di consegna standard Nome dell'impresa 1 c/<br>Silvia Diri<br>Consegna standard Silvia Diri<br>Consegna standard Nome dell'impresa 1 c/<br>Diri<br>Consegna standard Diri<br>Consegna standard Diri<br>Diri<br>Consegna standard Diri<br>Consegna standard Diri<br>Consegna stan | Nome dell'impresa 1:<br>Nome dell'impresa 2:<br>c/o:      | Bianchi<br>ENI SPA - Support Functions | ×                                              | Sigla edificio:<br>Piano / N. stanza:<br>Cd.postale az.: | 1 1E11                |                       |
|                                                                                                    | Via / N. civico:<br>Suffisso via:<br>CAP/Località:        | Emilia 🗇 1                             | lane (-)                                       | Telefono:<br>Fax:                                        | 02520 1111            | 2                     |
|                                                                                                    | Regione:<br>Frazione:<br>* Paese:                         | MI D                                   | Ē                                              | Osservazioni:                                            |                       |                       |

natario@enix.com

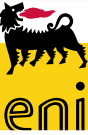

6

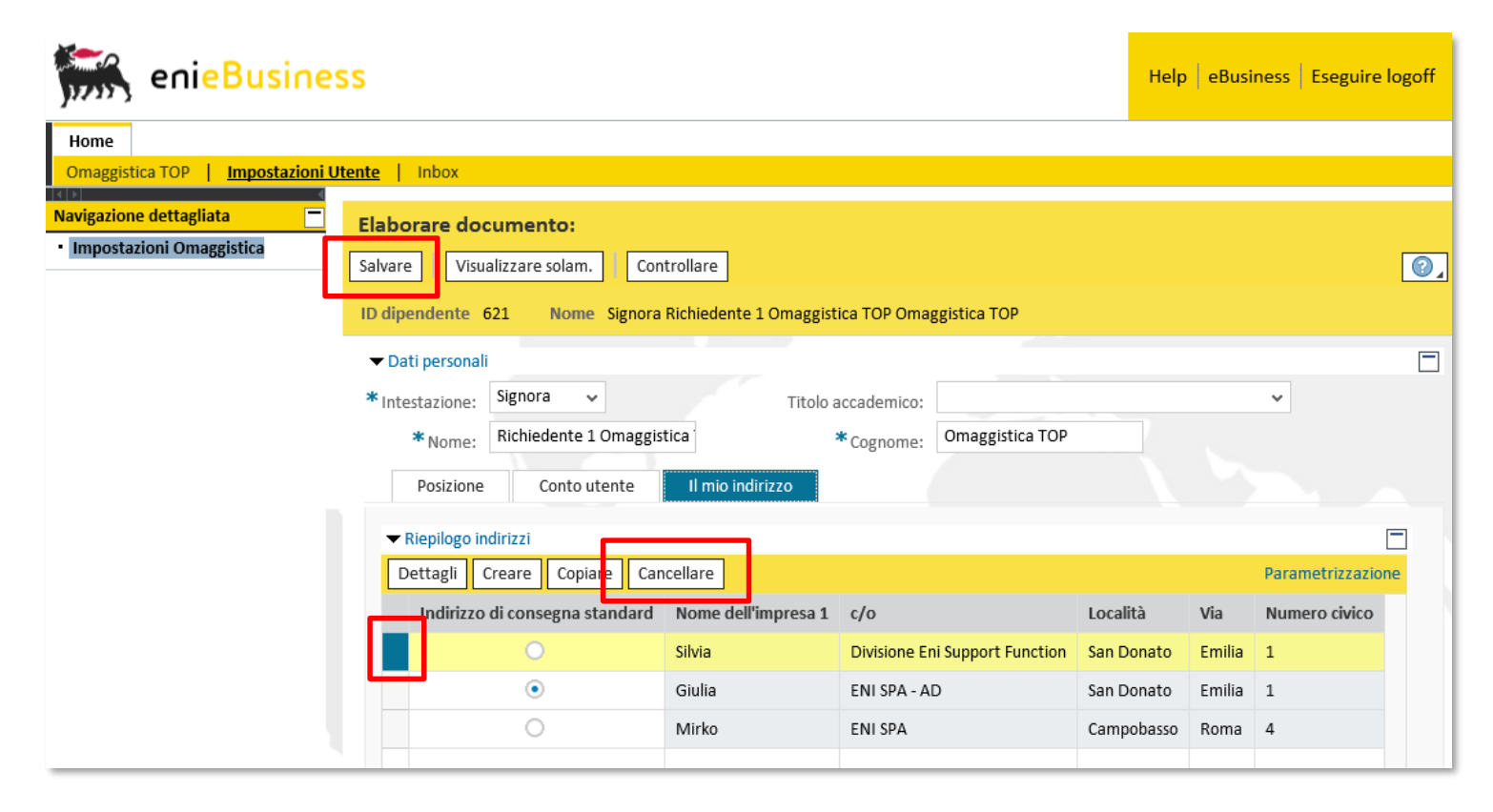

Selezionando la riga relativa ad uno specifico indirizzo e cliccando sul pulsante Cancellare è possibile eliminare un indirizzo presente nelle Impostazioni Utente.

Completata la compilazione, usare il pulsante Salva.

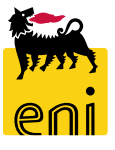

| enieBusines                                                                | S                                                                                                    | Help eBusiness Eseguire logoff                                                   |                   |
|----------------------------------------------------------------------------|----------------------------------------------------------------------------------------------------|----------------------------------------------------------------------------------|-------------------|
| Home<br>Omaggistica TOP<br>Impostazioni U                                  | ente   Inbox                                                                                                    |                                                                                  |                   |
| Navigazione dettagliata   Area acquisti  Monitor Consegne  Report Consegne | Acquistare<br>Creazione Richieste da Catalogo<br>Carrello acquisti (0)                                                                                                    | Per creare una richiesta di<br>materiale promozionale<br>accedere in Omaggistica |                   |
|                                                                            | Vis. aggiornamento rapido criteri         View:       [View standard]         Visualizzare       Elaborare                                                                                                    | Anteprima di stampa Aggiornare                                                   | TOP e cliccare su |
|                                                                            | Image: Numero carrello acquisti       Nome del carrello acquisti       Numero posizione         Image: Numero carrello acquisti       Nome del carrello acquisti       Numero posizione         Image: Numero carrello acquisti       Image: Numero posizione       Image: Numero posizione         Image: Numero carrello acquisti       Image: Numero posizione       Image: Numero posizione         Image: Numero posizione       Image: Numero posizione       Image: Numero posizione         Image: Numero posizione       Image: Numero posizione       Image: Numero posizione         Image: Numero posizione       Image: Numero posizione       Image: Numero posizione         Image: Numero posizione       Image: Numero posizione       Image: Numero posizione         Image: Numero posizione       Image: Numero posizione       Image: Numero posizione         Image: Numero posizione       Image: Numero posizione       Image: Numero posizione         Image: Numero posizione       Image: Numero posizione       Image: Numero posizione         Image: Numero posizione       Image: Numero posizione       Image: Numero posizione         Image: Numero posizione       Image: Numero posizione       Image: Numero posizione         Image: Numero posizione       Image: Numero posizione       Image: Numero posizione         Image: Numero posizione       Image: Numero posizione       Image: Nu | N. pos. configurabile Nome posizione S                                           | Acquistare.       |

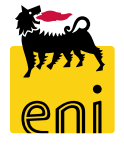

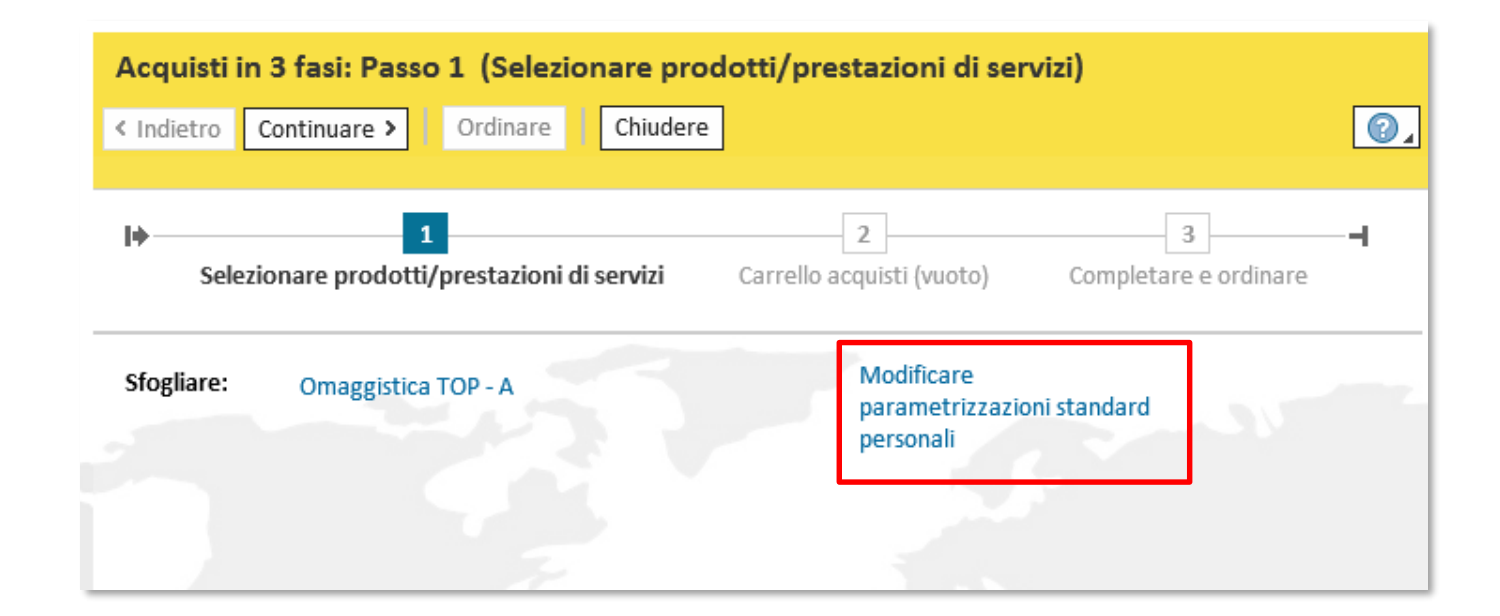

Accedendo in 'Modificare parametrizzazioni standard' è possibile impostare nella sezione Dati di base posizione l'Evento e il Beneficiario Omaggio.

**ATTENZIONE:** Soltanto modificando a priori i dettagli, i dati verranno poi riportati automaticamente su tutte le posizioni del carrello.

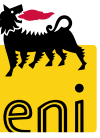

| n. Modificare parametrizzazior                                                                                                  | ne standard                                                                                                    | Usando l'iconc                                                                                                    | ina in alto a destra, è possibile                                                                                                    |
|----------------------------------------------------------------------------------------------------|----------------------------------------------------------------------------------------------------|----------------------------------------------------------------------------------------------------|----------------------------------------------------------------------------------------------------|
| I dati vengono trasferiti in tutte le<br>Dati di base posizione<br>Acquistare per o<br>Destinatario<br>Categoria pr<br>Gruppo a | le nuove posizioni. Le posizioni già presenti nel carrello acquisti rimangono invariate Contab. Nota interna Conto di: Maria Rossi o merci: Maria Rossi rodotto: SS12AB04 Gr. Acquisti @PR                                                                                                    | nella sezione<br>prestazione'.                                                                                    | 'Indirizzo consegna / luogo                                                                                                    |
| Ubica <sup>ne</sup> Mod<br>I dat<br>Evento:<br>Beneficiario Omaggio:<br>N                                                       | dificare parametrizzazione standard<br>ti vengono trasferiti in tutte le nuove posizioni. Le posizioni già presenti nel carrello acquibili rimangono i<br>Dati di base posizione Contab. Nota interna Indirizzo consegna / luogo prestaz<br>Resettare<br>nserire un nuovo indirizzo se la posizione deve essere consegnata ad un altro indirizzo<br>Nome: Maria Altro nom<br>c/o: ENI SPA - Support Functions N./interno telefon<br>I./Interno di fax: E-ma<br>Via / N. civico: Emilia 1 Piano/stanz<br>Frazione: IT C Italia CAP / Casella postal<br>Region | e: Bianchi<br>o: 02520<br>il: destinatario@enix.com<br>a: 1 1E11<br>à: 20097 San Donato Milanese<br>e: MI @Milano | Per visualizzare gli altri indirizzi<br>già inseriti all'interno delle<br>Impostazioni Utente, cliccare<br>sull'icona presente a lato del<br>campo Nome. |

| Ricerca: Nome                |                   |                         |        |                |                |       |      |                        |    |           | C                | = ×     |
|------------------------------|-------------------|-------------------------|--------|----------------|----------------|-------|------|------------------------|----|-----------|------------------|---------|
| Criteri ricerca              |                   |                         |        |                |                |       |      |                        |    | Nasconder | e i criteri di r | ricen 🛆 |
| Altri help di ricerca: Cerca | are recapiti di o | consegna dei dipendenti | ~      |                |                |       |      |                        |    |           |                  |         |
| Nome1/cognome Cerc           | are recapiti di   | consegna dei dipendenti |        |                |                | 00    |      |                        |    |           |                  |         |
| Nome 2                       |                   | ♥ È                     | ~      |                |                | 00    |      |                        |    |           |                  |         |
| c/o                          |                   | ✓ È                     | ~      |                |                | 00    |      |                        |    |           |                  |         |
| САР                          |                   | ✓ È                     | ~      |                |                | 00    |      |                        |    |           |                  |         |
| Cercare Cancellare in:       | serimenti R       | esettare a standard     |        | Vumero massimo | di risultati:  | 500   |      |                        |    |           |                  |         |
| Nome org.                    | ≐ CAP             | Località                | Via    | Numero         | Sigla edificio | Piano | Nume | c/o                    | P  | N. indiri | Nome 2           |         |
| Maria                        | 20097             | San Donato Milanese     | Emilia | 1              | 1 P.U.         | 1     | 1E11 | ENI SPA - Support Func | IT | 14067     | Bianchi          |         |
| Silvia                       | 20097             | Milano                  | Milano | 1              |                |       |      | ENI SPA - Upstream     | IT | 14111     | Rossi            |         |
| <                            |                   |                         |        |                |                |       |      |                        |    |           | 2                | >       |
|                              |                   |                         |        |                |                |       |      |                        |    |           |                  |         |

Impostare nel menù a tendina 'Cercare recapiti di consegna dei dipendenti', inserire eventuali filtri di ricerca e cliccare su Cercare. Nella parte sottostante verrà visualizzata la lista dei risultati.

Procedere quindi con la selezione dell'indirizzo desiderato.

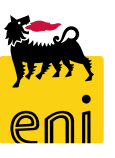

| Indietro all'applicazione Procurement Catalog Pagina iniziale <u>Criteri di ricerca</u> Liste acquisti | Informazioni sulla versione                                                          |
|----------------------------------------------------------------------------------------------------|--------------------------------------------------------------------------------------|
| Parola chiave: Cercare Ricerca ampliata Articoli nel carrello acquisti:                                | 0<br>0.00                                                                            |
| Gerarchia     Fornitore       • [Tutti]     • [Nessuno/a]                                              |                                                                                      |
|                                                                                                    |                                                                                      |
|                                                                                                    |                                                                                      |
|                                                                                                    | Cercare                                                                              |
|                                                                                                    | Pagina iniziale Cateria Lide acuded  Pagina iniziale Cateria Lide acuded  Cercarchia |

Cliccare su Omaggistica TOP per accedere al catalogo elettronico ed effettuare la sezione degli articoli desiderati.

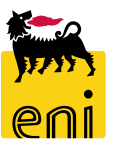

| Indietro all'applicazione<br>Procurement Catalog                                                                                                    |  |             |                 |             |                                               |                        |                       | Informazioni sulla versione |  |  |  |
|----------------------------------------------------------------------------------------------------|--|-------------|-----------------|-------------|-----------------------------------------------|------------------------|-----------------------|-----------------------------|--|--|--|
| Pagina iniziale Criteri di ricerca Liste acquisti                                                                                                    |  |             |                 |             |                                               |                        |                       |                             |  |  |  |
| Parola chiave:       Cercare       Ricerca ampliata       Gerarchia       Fornitore       Articoli nel carrello acquisti:       2         Totale parziale:       2 EUR         Visualizzare carrello acquisi       Chiudere ordine d'acquisto |  |             |                 |             |                                               |                        |                       |                             |  |  |  |
| Trovate 10 di 10 posizioni; il sistema ne visualizza da 1 a 10                                                                                                    |  |             |                 |             |                                               |                        |                       |                             |  |  |  |
| Delimitare ricerca                                                                                                    |  | Aggiur      | igere al carrel | lo acquisti | Aggiungere alla lista                         | a acquisti Confrontare | View risultato: Lista | Risultati per pagina: 10 ▼  |  |  |  |
| Cercare                                                                                                    |  | Selezionare | Quantità        | Azione      | Descrizione breve                             | Categoria              | Fornitore             | Informazioni prezzo         |  |  |  |
| Resettare filtro<br>Parola chiave:                                                                                                    |  |             | 1               | Ä           | CARTA<br>INTESTATA 2°<br>FOGLIO<br>ENISERVIZI | OMAGGI                 | Eniservizi            | <u>1 EUR</u>                |  |  |  |
| Gerarchia                                                                                                    |  |             | 1               |             | GANCIO DA<br>BORSA_<br>(COMMBUS)              | OMAGGI                 | Eniservizi            | <u>1 EUR</u>                |  |  |  |
|                                                                                                    |  |             |                 | -           |                                               |                        |                       |                             |  |  |  |

Selezionare dal catalogo gli articoli desiderati e procedere al trasferimento della selezione cliccando sul pulsante Chiudere ordine d'acquisto.

**N.B.** Per le altre funzionalità del catalogo si rimanda al manuale SAP MDM catalog presente sul portale.

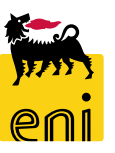

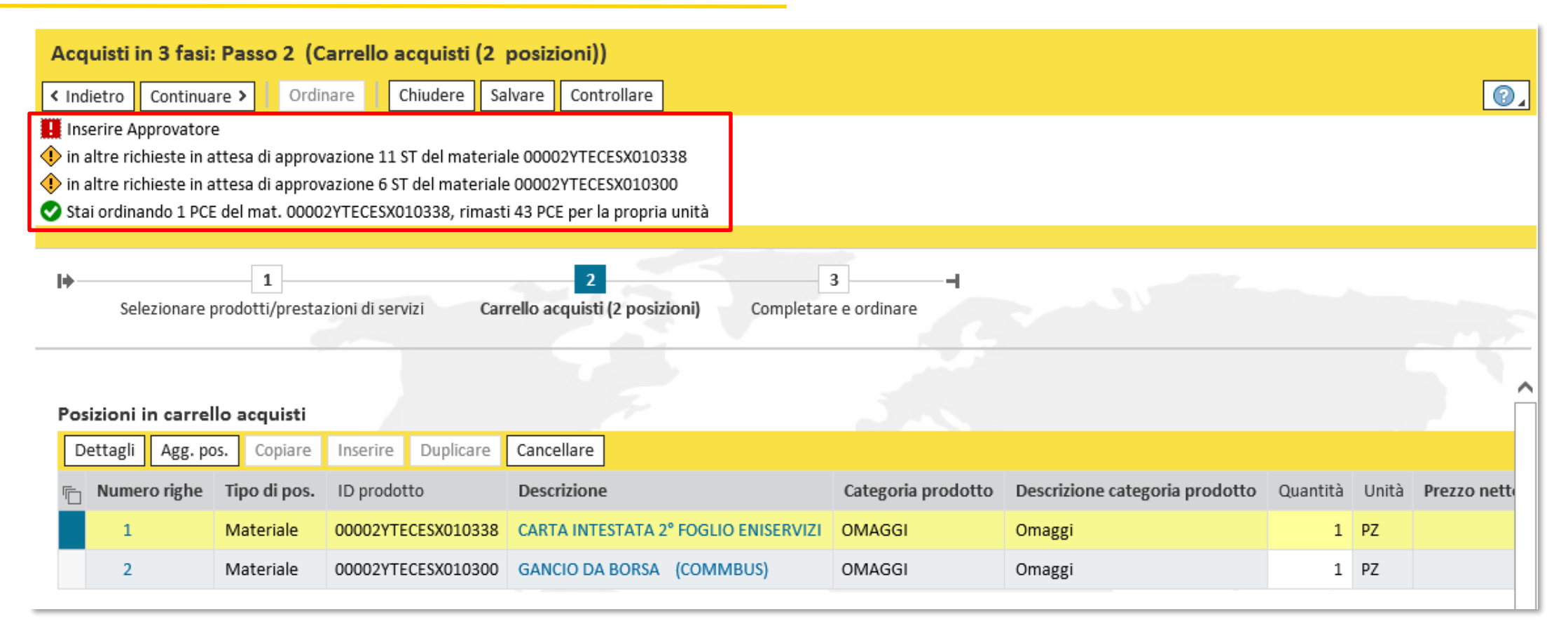

Gli articoli verranno trasferiti automaticamente all'interno del carrello d'acquisti.

Nell'area messaggi è possibile visualizzare eventuali messaggi di blocco (icona rossa) e/o messaggi di warning (icona gialla).

| Pos | izioni in cai                                     | rello acquisti |                           |                                      |                    |                                              |            |           |                     |                            |     |                    |           |           |                |                    |             |       |
|-----|---------------------------------------------------|----------------|---------------------------|--------------------------------------|--------------------|----------------------------------------------|------------|-----------|---------------------|----------------------------|-----|--------------------|-----------|-----------|----------------|--------------------|-------------|-------|
| D   | ettagli Agg                                       | . pos. Copiare | Inserire Duplicare        | Cancellare                           |                    |                                              |            |           |                     |                            |     |                    |           |           |                | Filtrare P         | arametrizza | zione |
| 5   | lumero rigl                                       | ne Tipo di pos | ID prodotto               | Descrizione                          | Categoria prodotto | Descrizione categoria prodotto               | Quantità   | Unità     | Prezzo netto/limite | Divisa                     | Per | Data di consegna   | Appunti   | Allegati  | Contab.        | Stato posizione    | Fornitore   |       |
|     | 1                                                 | Materiale      | 00002YTECESX010338        | CARTA INTESTATA 2° FOGLIO ENISERVIZI | OMAGGI             | Omaggi                                       | 1          | PZ        | 1,00                | EUR                        | 1   | 29.06.2019         | 1         | 0         | Sconosciuta () |                    | ENI SPA(120 | 302)  |
|     | 2                                                 | Materiale      | 00002YTECESX010300        | GANCIO DA BORSA (COMMBUS)            | OMAGGI             | Omaggi                                       | 1          | PZ        | 1,00                | EUR                        | 1   | 29.06.2019         | 1         | 0         | Sconosciuta () |                    | ENI SPA(120 | 302)  |
|     |                                                   |                |                           |                                      |                    |                                              |            |           |                     |                            |     |                    |           |           |                | Val. totale (lordo | 2,00        | EUR   |
| _   |                                                   |                |                           |                                      |                    |                                              |            |           |                     |                            |     |                    |           |           |                |                    |             |       |
|     |                                                   |                |                           |                                      |                    |                                              |            |           |                     |                            |     |                    |           |           |                |                    |             |       |
|     |                                                   |                | Dettagli pos. 1 CART/     | A INTESTATA 2° FOGLIO ENISERVIZI     |                    |                                              |            |           |                     |                            |     |                    |           |           |                |                    |             |       |
|     | Dati posizione Note e allegati Indirizzo consegna |                | na/luogo prestazione      | Fonti d'acquisto / fornito           | ri di servizi      |                                              |            |           |                     |                            |     |                    |           |           |                |                    |             |       |
|     |                                                   | Ľ              |                           | - 11 -                               |                    |                                              |            |           |                     |                            |     |                    |           |           |                |                    |             |       |
|     |                                                   | Id             | entificazione             |                                      |                    | Divisa, valori e informazioni sul prezz      |            |           | 0                   |                            |     |                    |           |           |                |                    |             |       |
|     |                                                   |                | Tipo di po                | os.: Materiale                       |                    | Qtà ordine acquisto/unità:<br>Prezzo/divisa: |            |           |                     | 1                          | ΡZ  | Pezzo              |           |           |                |                    |             |       |
|     |                                                   |                | ID prodot                 | to: 00002YTECESX010338               |                    |                                              |            |           |                     | 1,00 EUR Unità di prezzo 1 |     |                    |           |           |                |                    |             |       |
|     |                                                   | <b>→</b>       | Dosorizio                 | CARTA INTESTATA 2º EOGLIO EN         | SEB//171           |                                              |            |           |                     |                            |     |                    |           |           |                |                    |             |       |
|     |                                                   |                | Descrizio                 |                                      | JERVIZI            | Prestazione di serv                          | izio e con | segna     | -                   |                            |     |                    |           |           |                |                    |             |       |
|     |                                                   |                | Categoria prodot          | to: OMAGGI Oma                       | ggi                |                                              | Destinata  | io merci: | 621                 |                            |     | Signora Richiedent | e 1 Omagg | istica TO | Omaggistica T  | OP                 |             |       |
|     |                                                   | Or             | ganizzazione              |                                      |                    |                                              | Data di co | onsegna:  | 29.06.2019          | 1                          |     |                    |           |           |                |                    |             |       |
|     |                                                   | 01             | Socio                     | tà: ENO1 🗇 - · · · · ·               |                    |                                              |            |           |                     |                            |     |                    |           |           |                |                    |             |       |
|     |                                                   |                | 30010                     | Eni S.p.A. Corporate                 |                    |                                              |            |           |                     |                            |     |                    |           |           |                |                    |             |       |
|     |                                                   | Co             | dice prodotto del fornito | re: 00002YTECESX010338               |                    |                                              |            |           |                     |                            |     |                    |           |           |                |                    |             |       |
|     |                                                   |                |                           |                                      |                    |                                              |            |           |                     |                            |     |                    |           |           |                |                    |             |       |

È possibile entrare nel dettaglio della posizione selezionando la riga e il pulsante Dettagli.

I dettagli della posizione sono navigabili attraverso i vari tab.

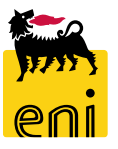

Utilizzando il pulsante Continuare, è possibile inserire il nominativo dell'approvatore.

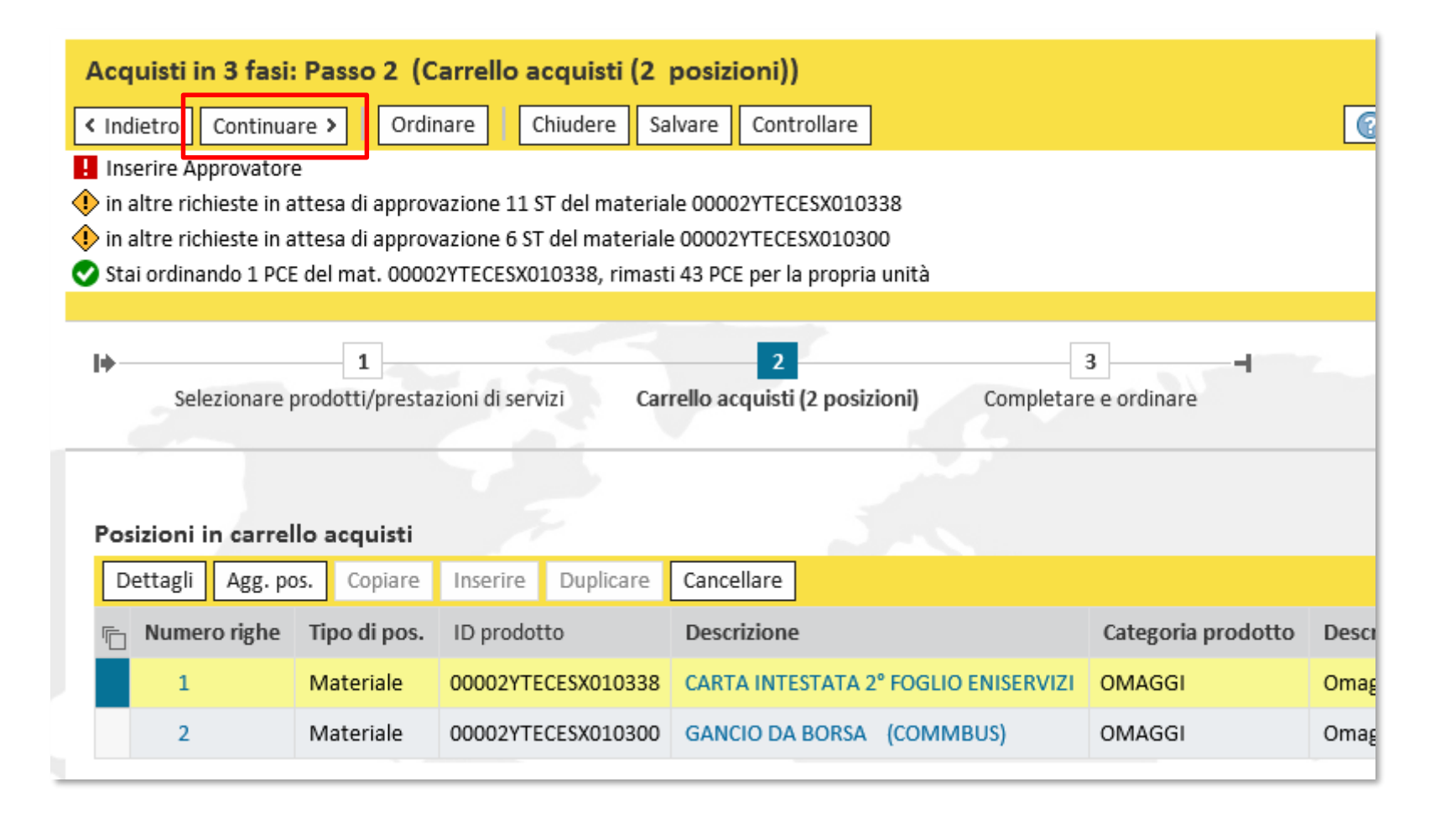

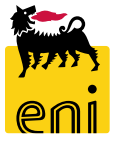

| Acquisti in 3 fasi: Passo 3 (Completare e ordinare)                                                                                                    |                                                                                                    |
|----------------------------------------------------------------------------------------------------|----------------------------------------------------------------------------------------------------|
| Indietro Continuare > Ordinare Chiudere Salvare Controllare                                                                                                    |                                                                                                    |
| <ul> <li>Inserire Approvatore</li> <li>in altre richieste in attesa di approvazione 11 ST del materiale 00002YTECESX010338</li> <li>in altre richieste in attesa di approvazione 6 ST del materiale 00002YTECESX010300</li> <li>Stai ordinando 1 PCE del mat. 00002YTECESX010338, rimasti 43 PCE per la propria unità</li> </ul> | Ricerca: Approvatore          Xista risultati: 10 risultati trovati per Approvatore       Lista valori personale       Visualizzare i criteri di ricerca       Ista valori personale       Visualizzare i criteri di ricerca |
|                                                                                                    | Nome utente    Nome completo                                                                                                    |
|                                                                                                    | APPREV01 Approvatore 1 Omaggistica TOP Omaggistica TOP                                                                                                    |
| Selezionare prodotti/prestazioni di servizi Carrello acquisti (2 posizioni) Completare e ordinare                                                                                                    | APPREV02 Approvatore 2 Omaggistica TOP Omaggistica TOP                                                                                                    |
| DICULT/V01 10 05 2010 15:02                                                                                                    | APPREV03 Approvatore 3 Omaggistica TOP Omaggistica TOP                                                                                                    |
| Nome del carrello acquisti: RICHEVOI 19.06.2019 16:02                                                                                                    | APPREV04 Approvatore 4 Omaggistica TOP Omaggistica TOP                                                                                                    |
| Processo di approvazione: Visualizzare/Elaborare agenti                                                                                                    | APPREV05 Approvatore 5 Omaggistica TOP Omaggistica TOP                                                                                                    |
| Nota all'approvatore                                                                                                    | APPROE01 Approvatore 1 Omaggistica e TOP Omaggistica e TOP                                                                                                    |
|                                                                                                    | APPROE02 Approvatore 2 Omaggistica e TOP Omaggistica e TOP                                                                                                    |
|                                                                                                    | APPROE03 Approvatore 3 Omaggistica e TOP Omaggistica e TOP                                                                                                    |
| Dati di Base                                                                                                    | APPROE04 Approvatore 4 Omaggistica e TOP Omaggistica e TOP                                                                                                    |
| * Direzione: AMAS 🗇                                                                                                    | APPROE05 Approvatore 5 Omaggistica e TOP Omaggistica e TOP                                                                                                    |
| Lista Approvatori                                                                                                    |                                                                                                    |
| *Approvatore:                                                                                                    |                                                                                                    |
|                                                                                                    |                                                                                                    |

All'interno del campo Approvatore, occorre inserire la matricola dell'approvatore.

Aiutarsi con il search help a lato per inserirlo.

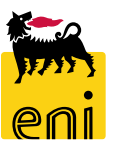

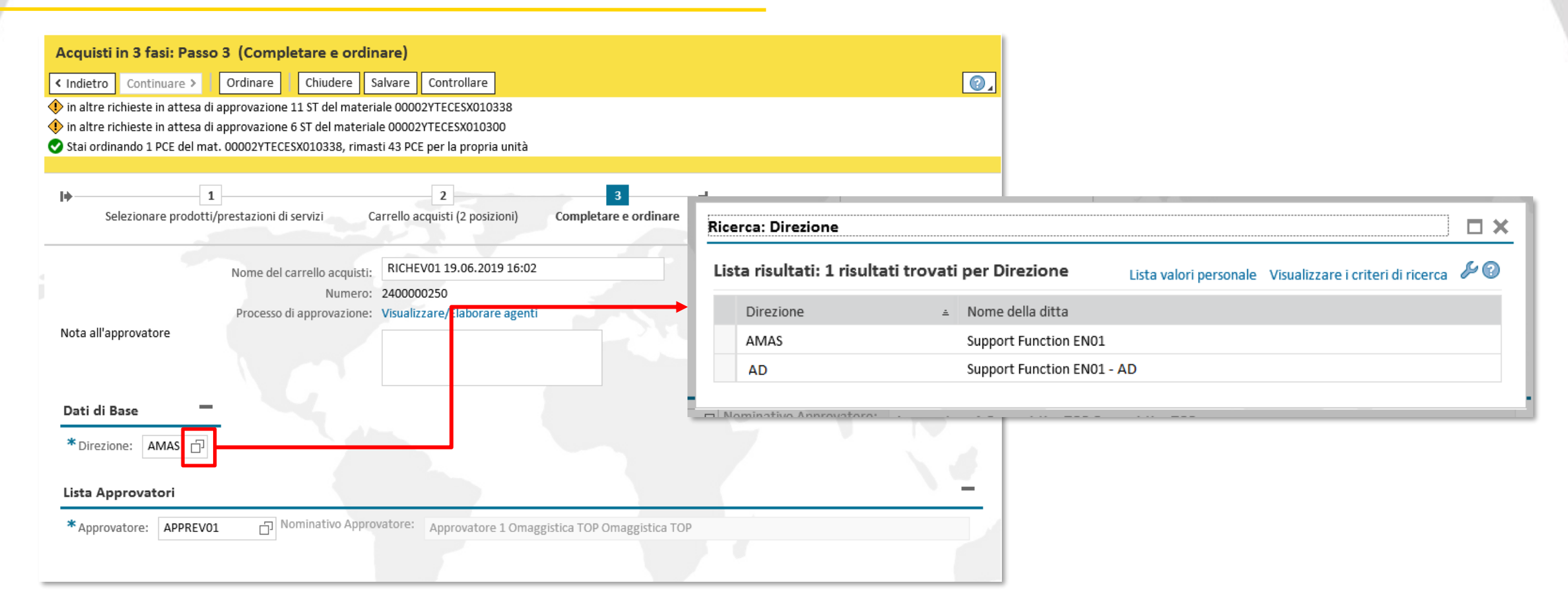

Qualora si operi per più di una direzione, occorre variare anche il dato del campo Direzione cliccando sul search help presente a lato e selezionando il valore desiderato.

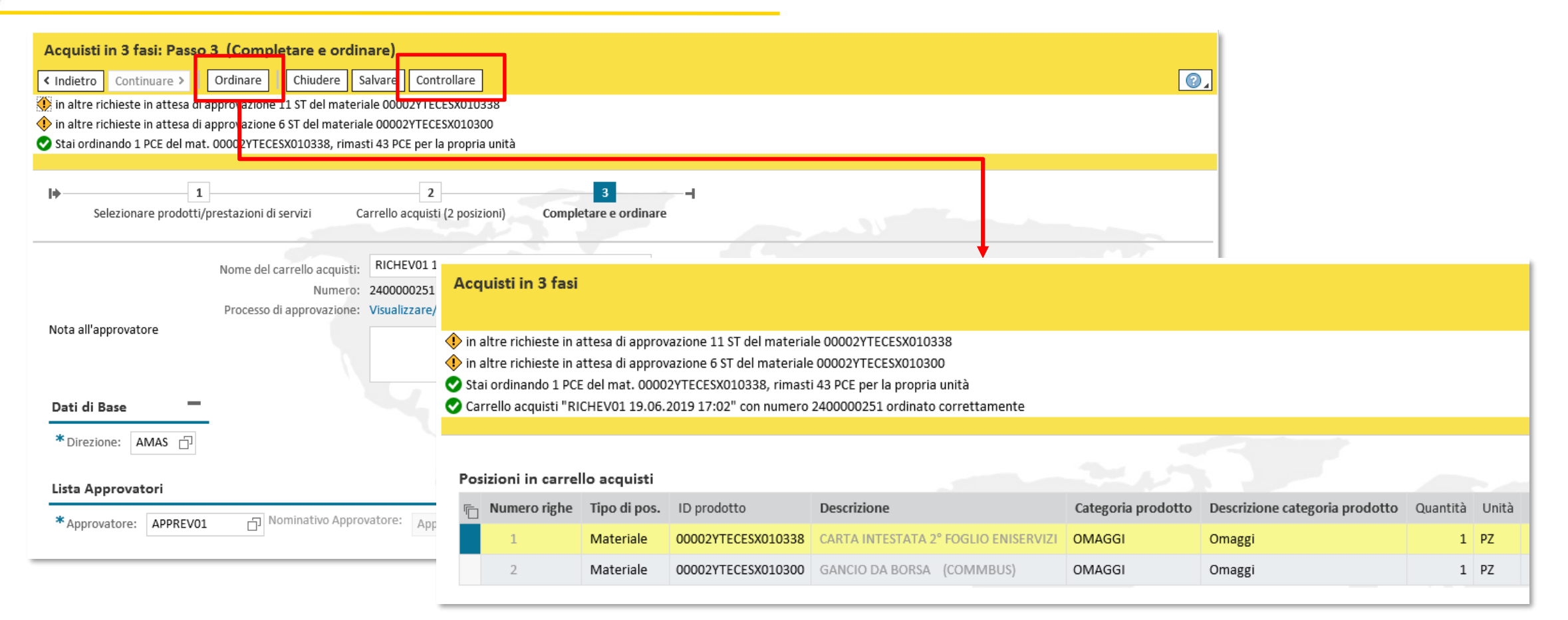

Utilizzare il pulsante Controllare per verificare la correttezza dei dati inseriti all'interno del carrello acquisti.

Se compare messaggio 'Carrello acquisti XXXXXX senza errori' è possibile procedere con l'Ordinare.

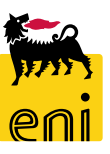

#### Monitorare i carrelli d'acquisti

| senieBusines                                                                                   | Help eBusiness Eseguire logoff                                                                                                    |                                                            |     |
|------------------------------------------------------------------------------------------------|----------------------------------------------------------------------------------------------------|------------------------------------------------------------|-----|
| Home                                                                                           |                                                                                                    |                                                            |     |
| Omaggistica TOP   mpostazioni Ute                                                              | ente   Inbox                                                                                                    |                                                            | _   |
| Navigazione dettagliata       • Area acquisti       • Monitor Consegne       • Report Consegne | Creazione Richieste da Catalogo                                                                                                    | Carrello acquisti (3)<br>Non vis. aggiorn. rapido criteri  |     |
|                                                                                                | Carrello acquisti (2)<br>Vis. aggiornamento rapido criteri                                                                                                    | Numero del carrello acquisti:  Nome del carrello acquisti: | A 🕒 |
|                                                                                                | View: [View standard]  Visualiz: are Elal                                                                                                    | Descrizione posizione:                                     |     |
|                                                                                                | Numero carrello acquisti         Nome del carrello acquisti           2400000251         RICHEV01 19.06.2019 17:1           2400000251         RICHEV01 19.06.2019 17:1 | Periodo: Oggi  Data di creazione:  Stato:                  | A 1 |
| In Omaggistica                                                                                 | TOP, sezione Carrello                                                                                                    | Ruolo: Numero dell'ordine d'acquisto:                      | ~   |
| acquisti, è possib                                                                             | oile visualizzare i carrelli                                                                                                    | Categoria prodotto:                                        |     |
| creati e lo stato.                                                                             | -                                                                                                    |                                                            |     |

Il pulsante Vis. aggiornamento rapido criteri permette di impostare alcuni filtri così da facilitare la ricerca. Impostati i criteri per la ricerca, premere il pulsante Rilevare.

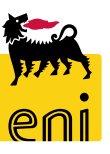

Una volta ordinato, il carrello acquisti viene sottoposto ad approvazione al nominativo indicato, al gestore e al procuratore. Completata l'approvazione, il sistema genera la richiesta di consegna sul sistema backend e il magazzino procederà alla consegna della merce.

Lo stato del carrello passerà da 'In approvazione' a 'Documento successivo creato'.

| Cá  | arrello acquisti (2)                                                                                    |                            |                  |                       |                                      |           |                     |          |       |              |        |                     |        |                             |
|-----|----------------------------------------------------------------------------------------------------|----------------------------|------------------|-----------------------|--------------------------------------|-----------|---------------------|----------|-------|--------------|--------|---------------------|--------|-----------------------------|
| Vi  | Vis. aggiornamento rapido criteri                                                                       |                            |                  |                       |                                      |           |                     |          |       |              |        |                     |        |                             |
| Vie | /iew: [View standard] 🗸 Visualizzare Elaborare Cancellare Anteprima di stampa Aggiornare Esportazione ] |                            |                  |                       |                                      |           |                     |          |       |              |        |                     |        |                             |
| Ē   | Numero carrello acquisti                                                                                | Nome del carrello acquisti | Numero posizione | N. pos. configurabile | Nome posizione                       | Stato     | Data di creazione   | Quantità | Unità | Valore netto | Divisa | Valore netto totale | Divisa | Stato posizione             |
|     | 240000251                                                                                               | RICHEV01 19.06.2019 17:02  | 1                |                       | CARTA INTESTATA 2º FOGLIO ENISERVIZI | Approvato | 19.06.2019 17:04:32 | 1        | PZ    | 1,00         | EUR    | 2,00                | EUR    | Documento successivo creato |
|     | 240000251                                                                                               | RICHEV01 19.06.2019 17:02  | 2                |                       | GANCIO DA BORSA (COMMBUS)            | Approvato | 19.06.2019 17:04:32 | 1        | PZ    | 1,00         | EUR    | 2,00                | EUR    | Documento successivo creato |
|     |                                                                                                    |                            |                  |                       |                                      |           |                     |          |       |              |        |                     | •      |                             |

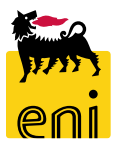

#### Monitorare i carrelli d'acquisti

| iornamento rapido crit                                                                                                    | teri                                                                                                    |                                                                                    |                                                     |                                                |                                            |                     |                                         |          |              |              |          | Mod. inte                                                                                                    | rr. Definir | e nuova interrogazione Pe                                                         |
|----------------------------------------------------------------------------------------------------|----------------------------------------------------------------------------------------------------|------------------------------------------------------------------------------------|-----------------------------------------------------|------------------------------------------------|--------------------------------------------|---------------------|-----------------------------------------|----------|--------------|--------------|----------|----------------------------------------------------------------------------------------------------|-------------|-----------------------------------------------------------------------------------|
| View standard]                                                                                                    | ✓ Visualizzare Elab                                                                                                    | rare Cancellare Antep                                                              | rima di stampa Aggiorr                              | are Esportazione                               |                                            |                     |                                         |          |              |              |          |                                                                                                    |             |                                                                                   |
| nero carrello acquisti                                                                                                    | Nome del carrello acquis                                                                                                 | Numero posizione                                                                   | N. pos. configurabile                               | Nome posizione                                 |                                            | Stato               | Data di creazione                       | Quantità | Unità        | Valore netto | Divisa   | Valore netto totale                                                                                                | Divisa      | Stato posizione                                                                   |
| 0000251                                                                                                    | RICHEV01 19.06.2019 17                                                                                                   | 02 1                                                                               |                                                     | CARTA INTESTATA                                | 2° FOGLIO ENISERVIZI                       | Approvato           | 19.06.2019 17:04:32                     | 1        | PZ           | 1,00         | EUR      | 2,00                                                                                                    | EUR         | Documento successivo c                                                            |
| 0000251                                                                                                    | RICHEV01 19.06.2019 17                                                                                                   | 02 2                                                                               |                                                     | GANCIO DA BORSA                                | (COMMBUS)                                  | Approvato           | 19.06.2019 17:04:32                     | 1        | PZ           | 1,00         | EUR      | 2,00                                                                                                    | EUR         | Documento successivo ci                                                           |
|                                                                                                    |                                                                                                    |                                                                                    |                                                     |                                                |                                            |                     |                                         |          |              |              |          |                                                                                                    |             |                                                                                   |
|                                                                                                    |                                                                                                    |                                                                                    |                                                     |                                                |                                            |                     |                                         |          |              |              |          |                                                                                                    |             |                                                                                   |
| Dettagli pos. 1 C/<br>Dati posizione                                                                                                    | ARTA INTESTATA 2º FOGLIO EN<br>Note e allegati Indii                                                                     | SERVIZI<br>zo consegna/luogo prestazioi                                            | ne Fonti d'acquisto                                 | / fornitori di servizi                         | Documenti correlati                        |                     |                                         |          |              |              |          |                                                                                                    |             |                                                                                   |
| Dettagli pos. 1 C/<br>Dati posizione Storico                                                                                                    | ARTA INTESTATA 2º FOGLIO EN<br>Note e allegati Indir                                                                     | SERVIZI<br>zzo consegna/luogo prestazion                                           | ne Fonti d'acquisto                                 | / fornitori di servizi                         | Documenti correlati                        |                     |                                         |          |              |              |          |                                                                                                    |             | F                                                                                 |
| <ul> <li>Dettagli pos. 1 C/</li> <li>Dati posizione</li> <li>Storico</li> <li>View: Euro (divisa UN</li> </ul>                                               | ARTA INTESTATA 2° FOGLIO EN<br>Note e allegati Indir<br>ME) V                                                            | SERVIZI<br>zzo consegna/luogo prestazion                                           | ne Fonti d'acquisto                                 | / fornitori di servizi                         | Documenti correlati                        |                     |                                         |          |              |              |          |                                                                                                    |             | Eiltrare <u>P</u> arametrizzazione                                                |
| <ul> <li>Dettagli pos. 1 C/<br/>Dati posizione</li> <li>Storico</li> <li>View: Euro (divisa UN<br/>Documento</li> </ul>                                      | ARTA INTESTATA 2° FOGLIO EN<br>Note e allegati Indir<br>ME) ~<br>Nome                                                    | SERVIZI                                                                            | ne Fonti d'acquisto<br>N. docu                      | / fornitori di servizi<br>mento Nu             | Documenti correlati<br>umero doc. back-end | Stat                | to                                      |          | Data         |              | Quantità | Unità V                                                                                                    | alore netto | Eiltrare <u>P</u> arametrizzazione<br>Divisa                                      |
| Dettagli pos. 1 C/<br>Dati posizione Storico View: Euro (divisa UN<br>Documento Carrello acquisti                                                            | ARTA INTESTATA 2° FOGLIO EN<br>Note e allegati Indir<br>ME) V<br>Nome<br>CARTA INTESTATA 2'                              | SERVIZI<br>zzo consegna/luogo prestazion<br>FOGLIO ENISERVIZI                      | ne Fonti d'acquisto<br>N. docu<br>2400000           | / fornitori di servizi<br>mento Nu<br>1251/1 I | Documenti correlati<br>umero doc. back-end | Stat<br>Doc         | to<br>umento successivo creato          |          | Data<br>19.0 | 5.2019       | Quantità | Unità V<br>1 PZ                                                                                                    | alore netto | Filtrare Parametrizzazione       Divisa       1,00                                |
| <ul> <li>Dettagli pos. 1 Cl</li> <li>Dati posizione</li> <li>Storico</li> <li>View: Euro (divisa UN</li> <li>Documento</li> <li>Carrello acquisti</li> </ul> | ARTA INTESTATA 2° FOGLIO EN<br>Note e allegati Indir<br>ME)<br>Nome<br>CARTA INTESTATA 2'<br>Tot.                        | SERVIZI<br>zzo consegna/luogo prestazion<br>FOGLIO ENISERVIZI                      | ne Fonti d'acquisto<br>N. docu<br>2400000           | / fornitori di servizi<br>mento Nu<br>1251/1   | Documenti correlati<br>umero doc. back-end | Stat<br>Doc         | to<br>umento successivo creato          |          | Data<br>19.0 | 5.2019       | Quantità | Unità V<br>1 PZ<br>1 PZ                                                                                            | alore netto | Filtrare Parametrizzazione<br>po Divisa<br>1,00 EUR<br>1,00 EUR                   |
| Dettagli pos. 1 C/<br>Dati posizione Storico View: Euro (divisa UN<br>Documento Carrello acquisti Ordine d'acquisto                                          | ARTA INTESTATA 2° FOGLIO EN<br>Note e allegati India<br>ME) VIE Nome<br>CARTA INTESTATA 2'<br>Tot.<br>CARTA INTESTATA 2' | SERVIZI<br>zzo consegna/luogo prestazion<br>FOGLIO ENISERVIZI<br>FOGLIO ENISERVIZI | ne Fonti d'acquisto<br>N. docu<br>240000<br>6700000 | / fornitori di servizi<br>mento Nu<br>1251/1 2 | Documenti correlati<br>umero doc. back-end | Stat<br>Doc<br>Ordi | to<br>umento successivo creato<br>inato |          | Data<br>19.0 | 5.2019       | Quantità | Unità         V           1         PZ         1           1         PZ         1           1         PZ         1 | alore netto | Filtrare Parametrizzazione       Divisa       1,00       EUR       1,00       EUR |

Cliccando su 'Documento successivo creato' viene visualizzato il dettaglio posizionale con l'evidenza dell'ordine d'acquisto generato.

## Cancellare i carrelli acquisti

|               | Visu                                                                               | alizzare carre            | llo acquisti    |                        |                    |                         |                           |                                   |                               |                   |              |
|---------------|------------------------------------------------------------------------------------|---------------------------|-----------------|------------------------|--------------------|-------------------------|---------------------------|-----------------------------------|-------------------------------|-------------------|--------------|
|               | 🖉 El                                                                               | aborare Ant               | eprima di stam  | pa Chiude              | re Aggiornare      |                         |                           |                                   |                               |                   |              |
|               | Num                                                                                | e o 2400000252            | Nome do         | cumento RIC            | HEV01 20.06.2019 1 | 0:26 Stato Approvato    | Data creazione 20.06.2019 | 10:26:10 Autore Signora Richieden | te 1 Omaggistica <sup>-</sup> | TOP Omaggistica T | OP           |
|               | ▼ 0                                                                                | ati generali              |                 |                        |                    |                         |                           |                                   |                               |                   |              |
|               | Acquistare per conto di: 621 Signora Richiedente 1 Omaggistica TOP Omaggistica TOP |                           |                 |                        |                    |                         |                           |                                   |                               |                   |              |
|               | Nome del carrello acquisti: RICHEV01 20.06.2019 10:26                              |                           |                 |                        |                    |                         |                           |                                   |                               |                   |              |
|               | Pro                                                                                | cesso di approvazi<br>Buc | ione: Visualizz | are/Elaborare a<br>are | agenti             |                         |                           |                                   |                               |                   |              |
|               | I                                                                                  | Modifiche docume          | ento: Visualizz | are                    |                    |                         |                           |                                   |                               |                   |              |
|               | Dat                                                                                | i di Base 📃               |                 |                        |                    |                         | 5.00                      |                                   |                               |                   |              |
|               | Dir                                                                                | ezione: AMAS              | _               |                        |                    |                         |                           |                                   |                               |                   |              |
|               |                                                                                    |                           |                 |                        |                    |                         |                           |                                   |                               |                   |              |
| ▼ Riepilogo p | osizioni                                                                           |                           |                 |                        |                    |                         |                           |                                   |                               |                   |              |
| Dettagli      | Agg. po                                                                            | s. 🖌 Copiare              | Inserire        | Duplicare              | Cancellare         | Elaborare tutte le pos. | 4                         |                                   |                               |                   |              |
| 🕞 Numero      | righe                                                                              | Tipo di pos.              | ID prodott      | 0                      | Descrizione        |                         | Categoria prodotto        | Descrizione categoria prodotto    | Quantità                      | Unità Prezzo      | netto/limite |
| 1             |                                                                                    | Materiale                 | 00002YTEC       | ESX010338              | CARTA INTEST       | ATA 2° FOGLIO ENISERVIZ | OMAGGI                    | Omaggi                            | 1                             | PZ                | 1,00         |
| 2             |                                                                                    | Materiale                 | 00002YTEC       | ESX010300              | GANCIO DA BO       | RSA (COMMBUS)           | OMAGGI                    | Omaggi                            | 1                             | PZ                | 1,00         |
|               |                                                                                    |                           |                 |                        |                    |                         |                           |                                   |                               |                   |              |

I richiedenti possono eliminare interi carrelli d'acquisto o le singole posizioni in essi contenuti. Cliccare su

Elaborare, selezionare la posizione da cancellare e cliccare su Cancellare.

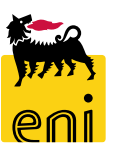

#### Cancellare i carrelli acquisti

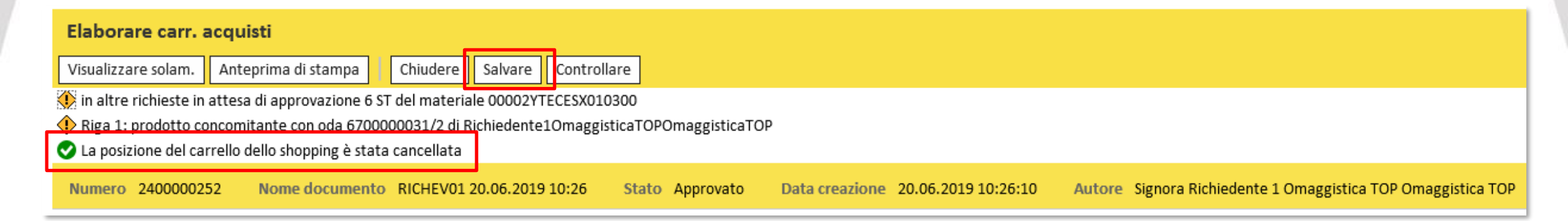

Comparirà messaggio 'La posizione del carrello dello shopping è stata cancellata'.

Per confermare la cancellazione cliccare pertanto il pulsante Salvare presente in alto.

Automaticamente il sistema effettuerà la cancellazione della posizione d'ordine corrispondente.

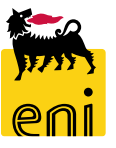

#### Elaborare un carrello acquisti rifiutato

Qualora l'approvatore effettui il rifiuto del carrello, all'interno della sezione Inbox, comparirà un messaggio.

Cliccando sul messaggio verrà aperto il dettaglio del carrello.

| enieBusines                       | S                                                            |    |               |   | н               | elp eBusir | ness E | seguire lo | ogof | f |
|-----------------------------------|--------------------------------------------------------------|----|---------------|---|-----------------|------------|--------|------------|------|---|
| Home                              |                                                              |    |               |   |                 |            |        |            |      |   |
| Omaggistica TOP   Impostazioni Ut | ente   <u>Inbox</u>                                          |    |               |   |                 |            |        |            |      |   |
| Navigazione dettagliata           | Allerte Tasks (2 / 2) Notifiche                              |    |               |   |                 |            |        |            |      | ^ |
| xodni                             | Visualizzare: Tutti                                          |    |               |   |                 |            | Φ      | V 🔇 🖉      |      |   |
|                                   | Oggetto                                                      | l. | Data di invio | Ŧ | Data di scadenz | a ≞        | Stato  | -          | -    |   |
|                                   | Accettare decisione/Adattare carrello acquisto n. 2400000253 |    | Oggi          |   |                 |            | Nuovo  | 0          |      |   |
|                                   | Accettare decisione/Adattare carrello acquisto n. 2400000202 |    | 31-ott-2018   |   |                 |            | Nuovo  | 0          |      |   |

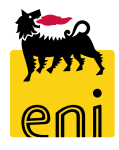

## Elaborare un carrello acquisti rifiutato

| Rilevare modifiche carrello acquisti                                                                                                    |                                                                                                    |                             |                  |  |  |  |  |  |  |  |  |  |  |
|----------------------------------------------------------------------------------------------------|----------------------------------------------------------------------------------------------------|-----------------------------|------------------|--|--|--|--|--|--|--|--|--|--|
| Image: Second second second |                                                                                                    |                             | 01               |  |  |  |  |  |  |  |  |  |  |
| Numero         2400000253         Nome documento         RICHEV01         20.06.2019         10:33         Stato         In approvazione         Data creazione         20.06.2019         10:33:50           Autore         Signora         Richiedente 1         Omaggistica         TOP         Data creazione         20.06.2019         10:33:50                                                                                                    |                                                                                                    |                             |                  |  |  |  |  |  |  |  |  |  |  |
| ▼ Dati generali                                                                                                    |                                                                                                    |                             |                  |  |  |  |  |  |  |  |  |  |  |
| Acquistare per conto di: 621 Signora Richiedente 1 Omaggistica TOP Omaggistica TOP                                                                                                    | Acquistare per conto di: 621 Signora Richiedente 1 Omaggistica TOP Omaggistica TOP Nota di approvazione |                             |                  |  |  |  |  |  |  |  |  |  |  |
| Nome del carrello acquisti: RICHEV01 20.06.2019 10:33                                                                                                    |                                                                                                    |                             |                  |  |  |  |  |  |  |  |  |  |  |
| Processo di approvazione: Visualizzare/Elaborare agenti                                                                                                    |                                                                                                    |                             |                  |  |  |  |  |  |  |  |  |  |  |
| Modifiche documento: Visualizzare                                                                                                    |                                                                                                    |                             |                  |  |  |  |  |  |  |  |  |  |  |
| Dati di Base                                                                                                    |                                                                                                    |                             |                  |  |  |  |  |  |  |  |  |  |  |
| *Direzione: AMAS 巾                                                                                                    |                                                                                                    |                             |                  |  |  |  |  |  |  |  |  |  |  |
|                                                                                                    |                                                                                                    |                             |                  |  |  |  |  |  |  |  |  |  |  |
| Lista Approvatori                                                                                                    |                                                                                                    |                             |                  |  |  |  |  |  |  |  |  |  |  |
| Lista Approvatori                                                                                                    |                                                                                                    |                             |                  |  |  |  |  |  |  |  |  |  |  |
| Lista Approvatori         Approvatori         Approvatore:         Approvatore:         Approvato                                                                                                    |                                                                                                    | ÷ .                         |                  |  |  |  |  |  |  |  |  |  |  |
| Lista Approvatori         * Approvatore:       Apprevatore:         Approvatore:       Approvatore:         Approvatore:       Approvatore:                                                                                                    |                                                                                                    | -                           |                  |  |  |  |  |  |  |  |  |  |  |
| Lista Approvatori         * Approvatore:       APPREV01       □       Nominativo Approvatore:       Approvatore 1 Omaggistica TOP Omaggistica TOP         ▼ Riepilogo posizioni                                                                                                    |                                                                                                    |                             |                  |  |  |  |  |  |  |  |  |  |  |
| Lista Approvatori * Approvatore: APPREV01 D Nominativo Approvatore: Approvatore 1 Omaggistica TOP Omaggistica TOP • Riepilogo posizioni Dettagli Agg. pos. Copiare Inserire Duplicare Cancellare Elaborare tutte le pos.                                                                                                    |                                                                                                    |                             |                  |  |  |  |  |  |  |  |  |  |  |
| Lista Approvatori         * Approvatore:       APPREV01       Image: Nominativo Approvatore:       Approvatore 1 Omaggistica TOP Omaggistica TOP         * Riepilogo posizioni       Image: Nominativo Approvatore:       Duplicare       Cancellare       Elaborare tutte le pos.          Image: Dettagli       Agg. pos.        Copiare       Inserire       Duplicare       Cancellare       Elaborare tutte le pos.          Image: Numero righe       Tipo di pos.       ID prodotto       Descrizione       Categoria prodotto       Descrizione categoria prodotto                                                                                                    | Quantità Unità                                                                                          | Prezzo netto/limite         | Divisa Pe        |  |  |  |  |  |  |  |  |  |  |
| Lista Approvatori         ** Approvatore:       APPREV01       Image: Nominativo Approvatore:       Approvatore 1 Omaggistica TOP Omaggistica TOP         * Riepilogo posizioni       *       Riepilogo posizioni       Elaborare tutte le pos.          Dettagli       Agg. pos.        Copiare       Inserire       Duplicare       Cancellare       Elaborare tutte le pos.          Mumero righe       Tipo di pos.       ID prodotto       Descrizione       Categoria prodotto       Descrizione categoria prodotto         1       Materiale       00002YTECESX010002       Pieghevoli Master Roma       OMAGGI       Omaggi                                                                                                    | Quantità Unità<br>1 PZ                                                                                  | Prezzo netto/limite<br>1,00 | Divisa Pe<br>EUR |  |  |  |  |  |  |  |  |  |  |

L'utente può pertanto cancellare il carrello, elaborare il carrello per poi rinviarlo in approvazione oppure accettare il rifiuto del carrello.

#### Visualizzare il monitor consegne

| RenieBusines                         | S                                                                                                    | Help eBusiness Eseguire logoff |  |  |  |  |  |  |  |  |  |  |  |
|--------------------------------------|----------------------------------------------------------------------------------------------------|--------------------------------|--|--|--|--|--|--|--|--|--|--|--|
|                                      |                                                                                                    |                                |  |  |  |  |  |  |  |  |  |  |  |
| Omaggistica TOP Impostazioni Ut      | naggistica TOP Impostazioni Utente Inbox                                                                                                    |                                |  |  |  |  |  |  |  |  |  |  |  |
| Navigazione dettagliata              | Parametri di Selezione                                                                                                    |                                |  |  |  |  |  |  |  |  |  |  |  |
| Monitor Consegne     Report Consegne | Data Inizio 21.04.2019 👘 Data Fine 20.06.2019 🕞 Evento* Omaggistica TOP 2018 - A 🗸 Catalogo 🔽 Tipo Spedizione Cerca                                                |                                |  |  |  |  |  |  |  |  |  |  |  |
|                                      | Richieste                                                                                                    |                                |  |  |  |  |  |  |  |  |  |  |  |
|                                      | Scarica Excel                                                                                                    |                                |  |  |  |  |  |  |  |  |  |  |  |
|                                      | 🗈 Richiesta n. Pos. Stato RdC C Azione Carrello Acquisti Creato da Per conto di Presso Posizione Istituzionale Società Testo breve per prodotto Quantità Valore ne | etto Indirizzo di Spedizione   |  |  |  |  |  |  |  |  |  |  |  |
|                                      |                                                                                                    |                                |  |  |  |  |  |  |  |  |  |  |  |
|                                      | La tabella non contiene inserimenti.                                                                                                    |                                |  |  |  |  |  |  |  |  |  |  |  |
|                                      | Pagina 0 Da 0 ≚ ≚                                                                                                    |                                |  |  |  |  |  |  |  |  |  |  |  |
|                                      |                                                                                                    |                                |  |  |  |  |  |  |  |  |  |  |  |

All'interno del Monitor Consegne, è possibile avere una visione completa di tutte le richieste create.

Per accedervi, fare click su Omaggistica TOP, sezione Monitor Consegne.

Impostare pertanto i filtri desiderati e fare click su Cerca.

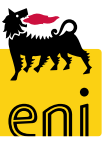

#### Visualizzare il monitor consegne

| enieBusiness |                                                                                                    |      |                                             |                            |        |                   |                                               |                                               | Help e       | usiness   (             | Eseguire logoff |                                      |          |              |
|--------------|----------------------------------------------------------------------------------------------------|------|---------------------------------------------|----------------------------|--------|-------------------|-----------------------------------------------|-----------------------------------------------|--------------|-------------------------|-----------------|--------------------------------------|----------|--------------|
| Home         |                                                                                                    |      |                                             |                            |        |                   |                                               |                                               |              |                         |                 |                                      |          |              |
| <u>Omag</u>  | Omaggistica TOP   Impostazioni Utente   Inbox                                                                                                    |      |                                             |                            |        |                   |                                               |                                               |              |                         |                 |                                      |          |              |
| Pa           | ametri di Selezio                                                                                                    | one  |                                             |                            |        |                   |                                               |                                               |              |                         |                 |                                      |          | ^            |
| D            | Data Inizio 21.04.2019 😰 Data Fine 20.06.2019 😰 Evento* Omaggistica TOP 2018 - A V Catalogo V Tipo Spedizione V Cerca                                                                                                    |      |                                             |                            |        |                   |                                               |                                               |              |                         |                 |                                      |          |              |
| Ric          | hieste                                                                                                    |      |                                             |                            |        |                   |                                               |                                               |              |                         |                 |                                      |          |              |
| Sc           | Scarica Excel                                                                                                    |      |                                             |                            |        |                   |                                               |                                               |              |                         |                 |                                      |          |              |
| E            | Richiesta n.                                                                                                    | Pos. | Stato RdC                                   | С                          | Azione | Carrello Acquisti | Creato da                                     | Per conto di                                  | Presso       | Posizione Istituzionale | Società         | Testo breve per prodotto             | Quantità | Valore netto |
| F            | !                                                                                                    |      | <b>`</b>                                    | $\mathbf{\mathbf{\nabla}}$ |        |                   |                                               |                                               |              |                         |                 |                                      |          |              |
|              | 670000031                                                                                                    | 1    | Ordinato                                    | ٥                          |        | 240000252/1       | Richiedente 1 Omaggistica TOP Omaggistica TOP | Richiedente 1 Omaggistica TOP Omaggistica TOP | Mirko Rossi  |                         |                 | CARTA INTESTATA 2º FOGLIO ENISERVIZI | 1 ST     | 1,00 EUR     |
|              | 670000031                                                                                                    | 2    | Ordinato                                    | ٥                          |        | 240000252 / 2     | Richiedente 1 Omaggistica TOP Omaggistica TOP | Richiedente 1 Omaggistica TOP Omaggistica TOP | Mirko Rossi  |                         |                 | GANCIO DA BORSA (COMMBUS)            | 1 ST     | 1,00 EUR     |
|              | 670000030                                                                                                    | 1    | Trasferito per Creazione Ordine di Consegna | ٩                          | 🕒 🥰    | 240000251/1       | Richiedente 1 Omaggistica TOP Omaggistica TOP | Richiedente 1 Omaggistica TOP Omaggistica TOP | Giulia Verdi |                         |                 | CARTA INTESTATA 2º FOGLIO ENISERVIZI | 1 ST     | 1,00 EUR     |
|              | 670000030                                                                                                    | 2    | Trasferito per Creazione Ordine di Consegna | ٥                          | L)     | 240000251/2       | Richiedente 1 Omaggistica TOP Omaggistica TOP | Richiedente 1 Omaggistica TOP Omaggistica TOP | Giulia Verdi |                         |                 | GANCIO DA BORSA (COMMBUS)            | 1 ST     | 1,00 EUR     |
|              | Image: Solution of the solution of the solut |      |                                             |                            |        |                   |                                               |                                               |              |                         |                 |                                      |          |              |

Il sistema propone per ciascuna richiesta il dettaglio di ogni posizione, lo stato, l'indirizzo di consegna, l'articolo, le quantità e il prezzo.

Utilizzando il pulsante 'Scarica Excel' è possibile effettuare il download di quanto visualizzato.

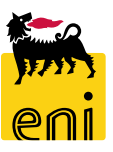

Accedendo in Omaggistica TOP, sezione Report consegne, impostato un determinato periodo temporale ed evento, è invece possibile visualizzare il riepilogo direzioni, il riepilogo destinatari e lo storico destinatari cliccando sugli appositi pulsanti disponibili.

Per esportare le richieste visualizzate, utilizzare il pulsante 'Scarica excel'.

| senieBusines                                           | SS SS                                                                                                    | Help   eBusiness   Eseguire logoff |  |  |  |  |  |  |  |  |  |  |  |
|--------------------------------------------------------|----------------------------------------------------------------------------------------------------|------------------------------------|--|--|--|--|--|--|--|--|--|--|--|
| Home                                                   |                                                                                                    |                                    |  |  |  |  |  |  |  |  |  |  |  |
| Omaggistica TOP   Impostazioni Utente   Inbox          |                                                                                                    |                                    |  |  |  |  |  |  |  |  |  |  |  |
| Navigazione dettagliata                                | ata 📄 Parametri di Selezione                                                                                               |                                    |  |  |  |  |  |  |  |  |  |  |  |
| Area acquisti     Monitor Consegne     Report Consegne | Data Inizio 21.04.2019     Data Fine 20.06.2019     Evento*     Catalogo     Riepilogo Direzioni     Riepilogo Destinatari |                                    |  |  |  |  |  |  |  |  |  |  |  |
|                                                        | Richieste                                                                                                    |                                    |  |  |  |  |  |  |  |  |  |  |  |
|                                                        | Scarica Excel                                                                                                    | netto Indirizzo di Spedizione      |  |  |  |  |  |  |  |  |  |  |  |
|                                                        |                                                                                                    |                                    |  |  |  |  |  |  |  |  |  |  |  |
|                                                        | La tabella non contiene inserimenti.                                                                                       |                                    |  |  |  |  |  |  |  |  |  |  |  |
|                                                        | Z A Pagina 0 Da 0 Z Z                                                                                                    |                                    |  |  |  |  |  |  |  |  |  |  |  |

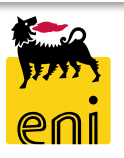

Per richiesta di informazioni o di supporto è possibile rivolgersi al Contact Center dei Servizi e-Business Eni, disponibile sia telefonicamente che via e-mail.

I riferimenti e le fasce orarie di disponibilità del Contact Center sono pubblicati sul portale del Servizio.

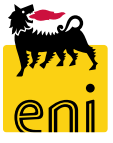

# I contenuti di questo manuale sono intesi per finalità unicamente informativa e per la consultazione privata.

È vietata la riproduzione per finalità commerciali.

Per i Copyright e Trademark si rimanda al Portale del Servizio.

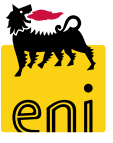